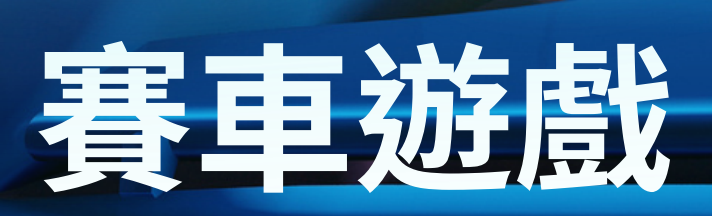

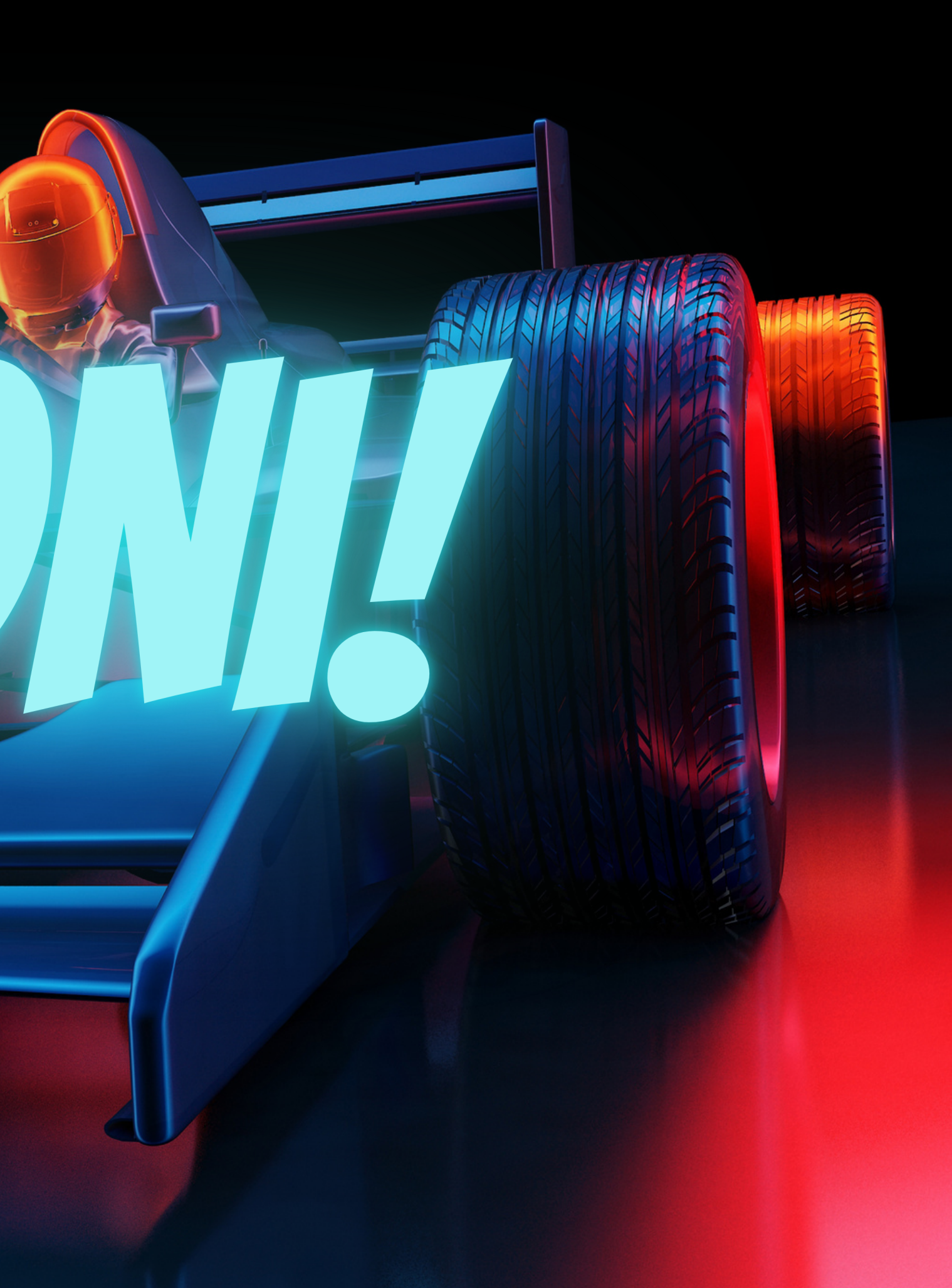

# 

- 創建背景
- 創建角色
- 角色相關設定
- Rabboni動作偵測應用
- 碰撞條件設定

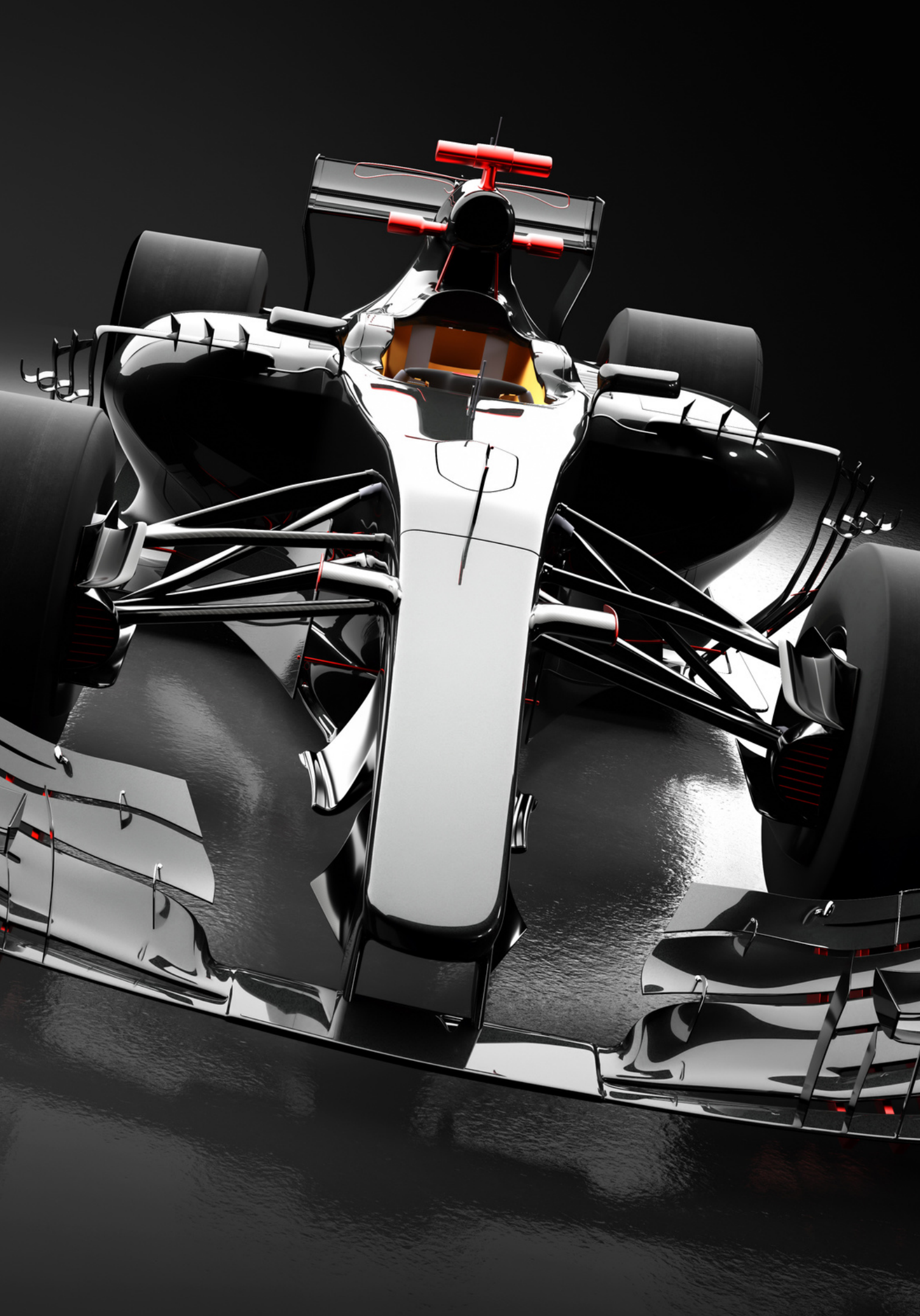

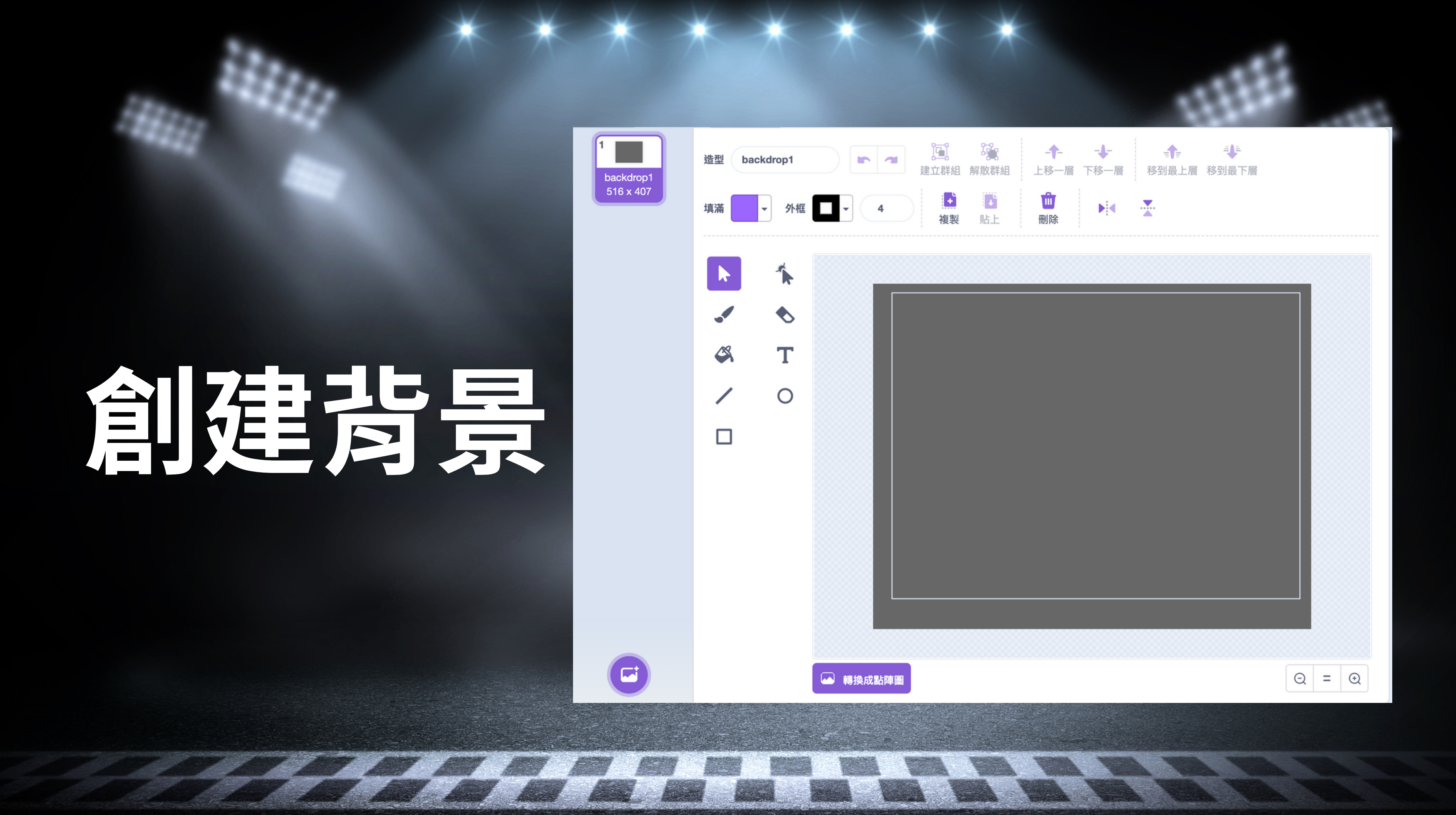

# 創建角色

### 車子、障礙物車、方向盤、斑馬線

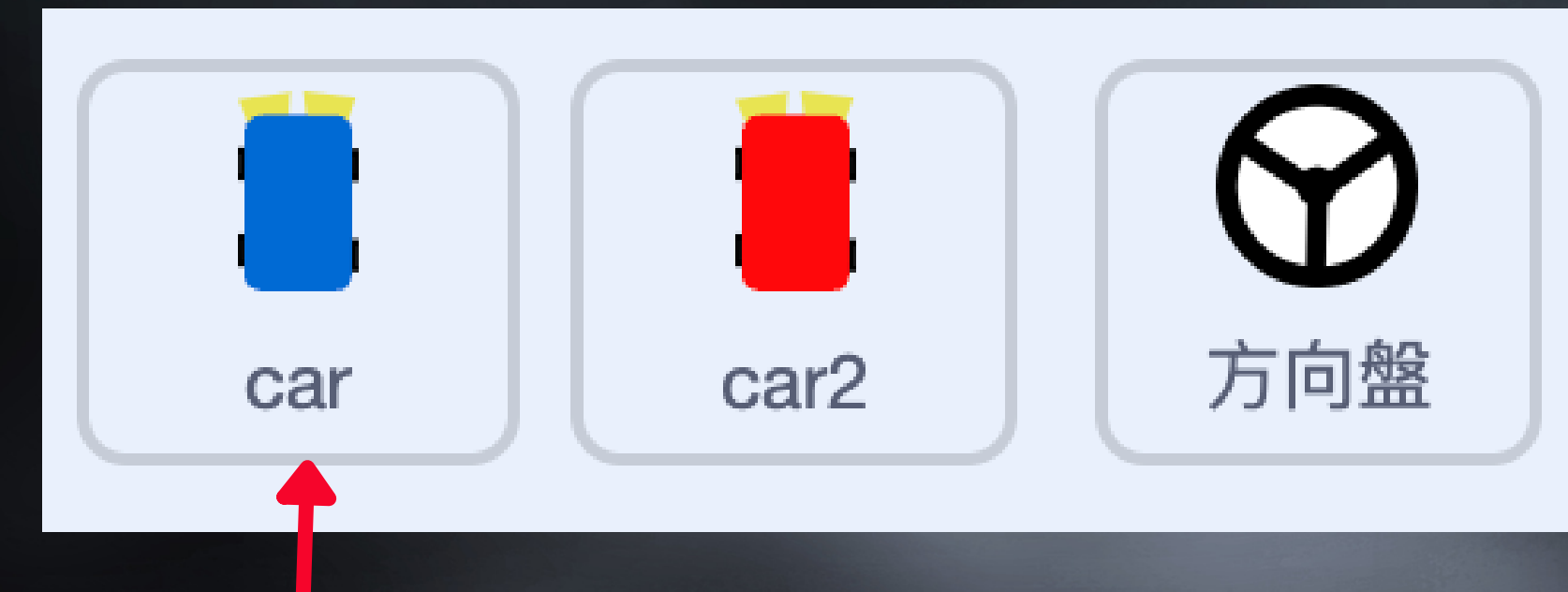

#### 操控車子有兩種造型,正常 行駛跟撞到之後造型。

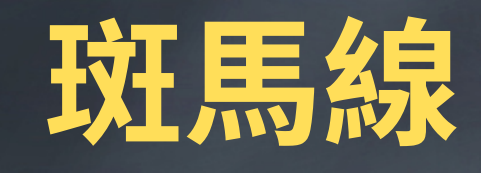

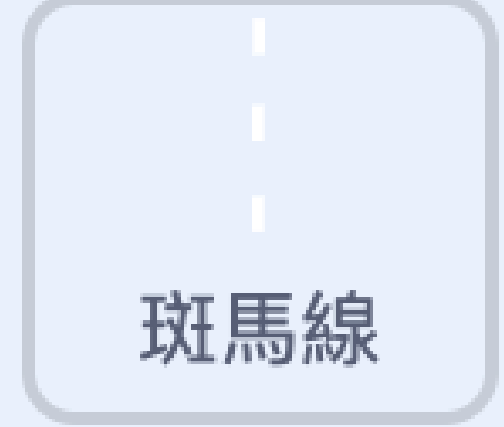

### 子義居 車子跟著Rabboni操控,會跟著移動。

**綠旗點擊時,會回到原本造型** 

往右時,車子往右移動

#### 往左時,車子往左移動

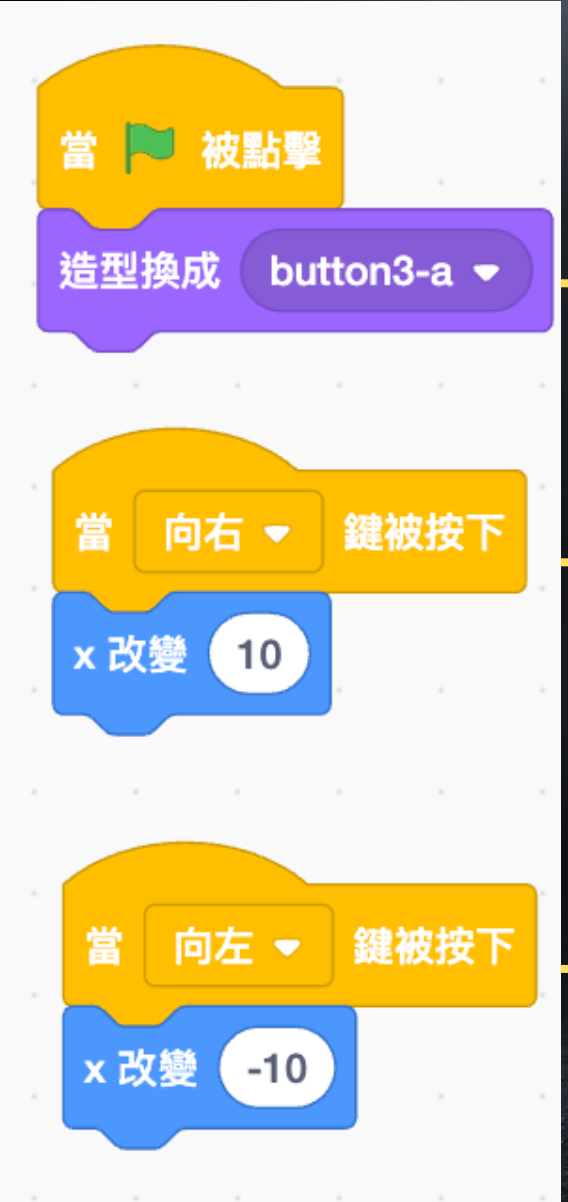

# (提控)

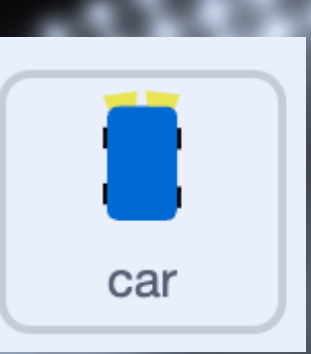

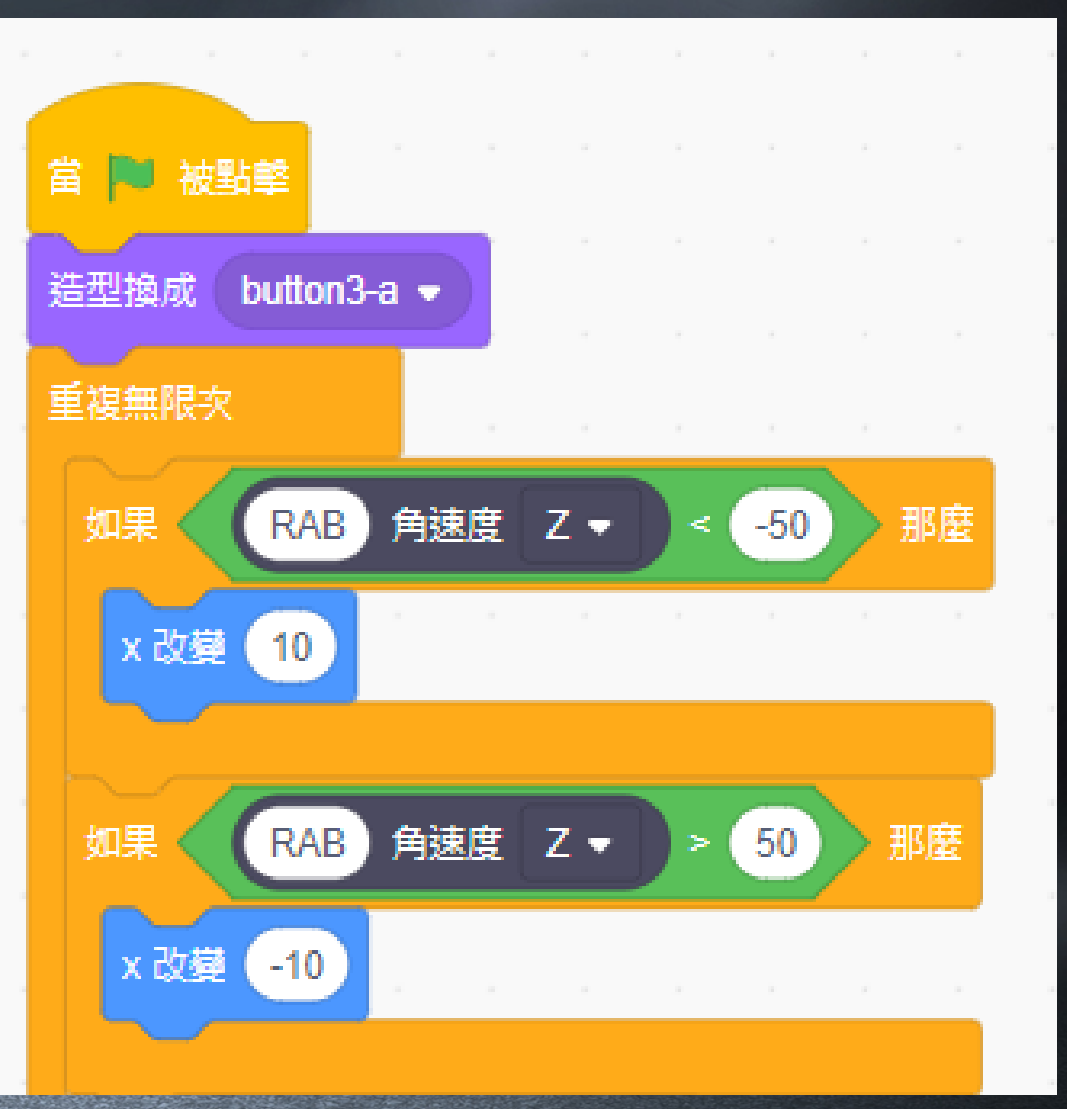

### **車子設定(操控)** 車子跟著鍵盤操控,會跟著移動。

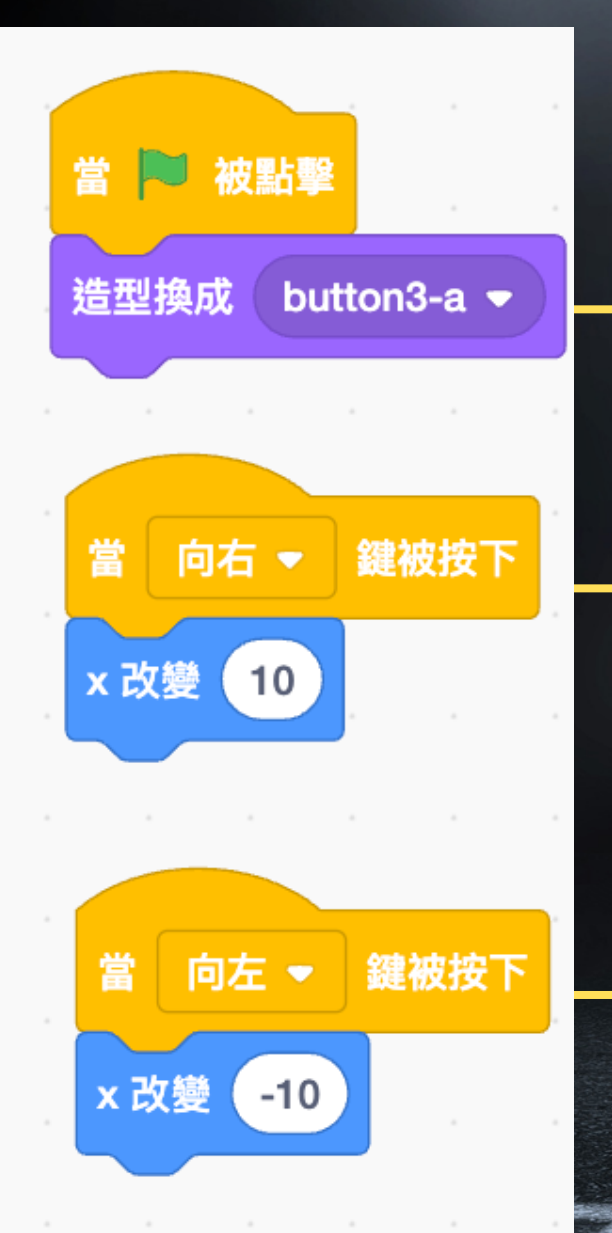

### 綠旗點擊時,會回到原本造型 往右時,車子往右移動

往左時,車子往左移動

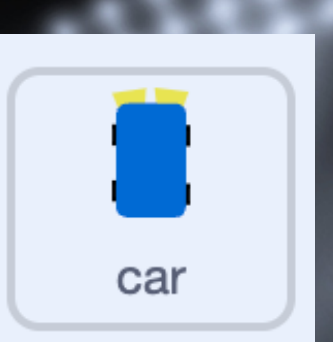

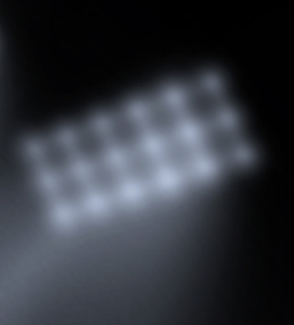

# 方向盤設定

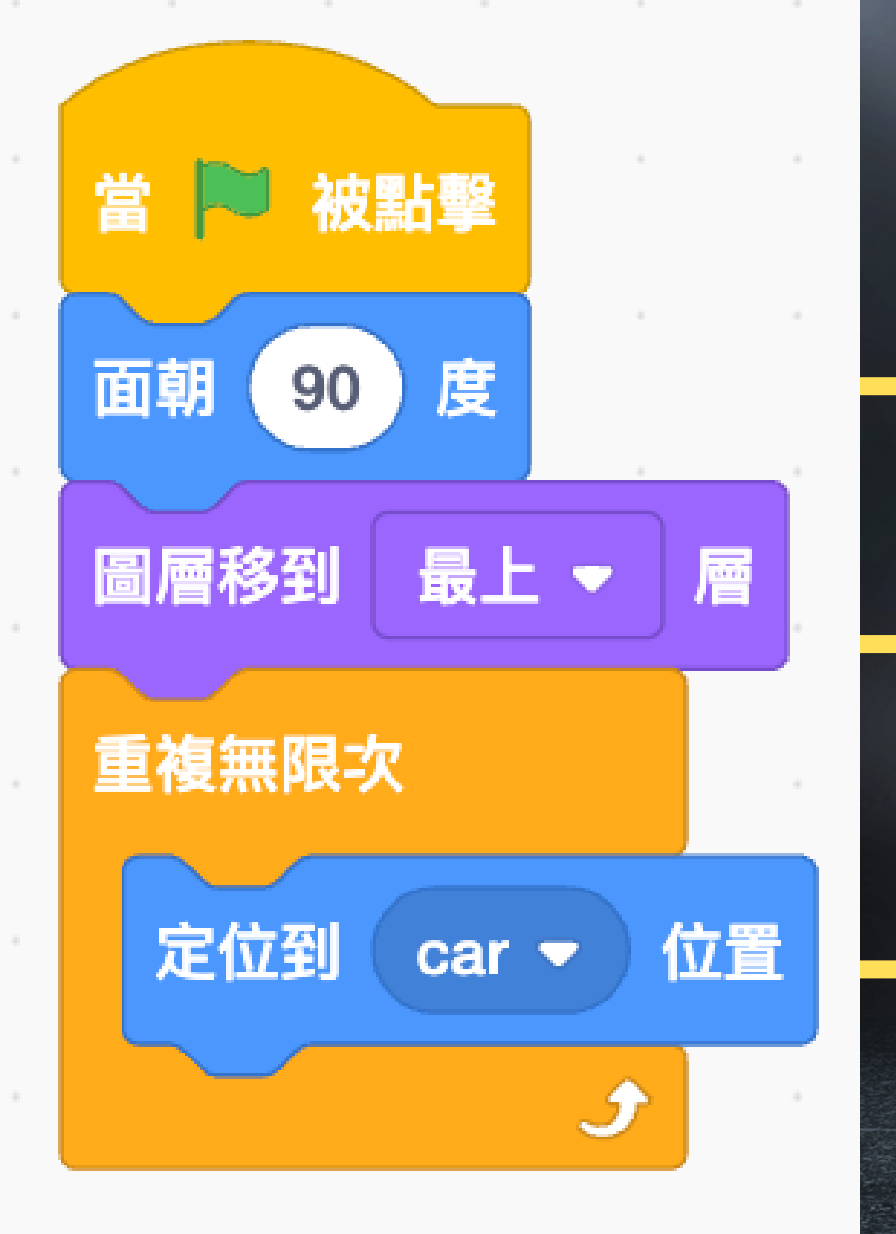

#### 方向盤回到最初始位置

讓方向盤在最上方, 才不會編輯其他角色 時被蓋住。

隨時跟著主角車子

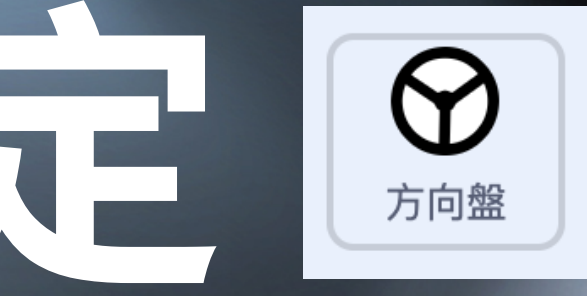

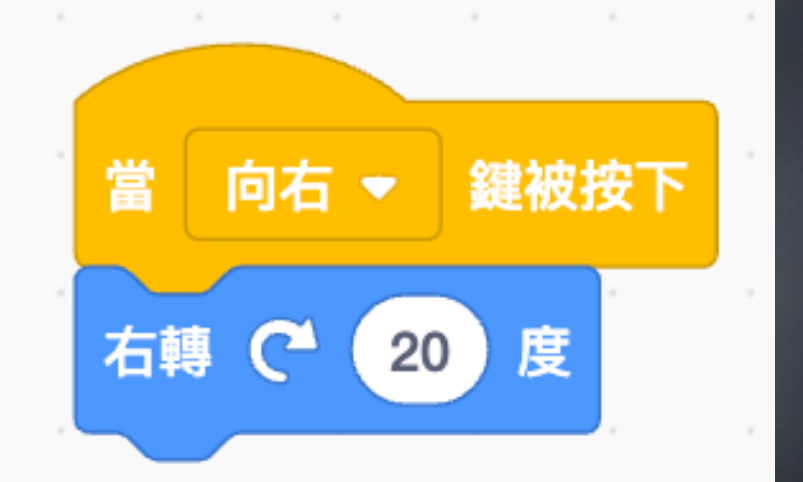

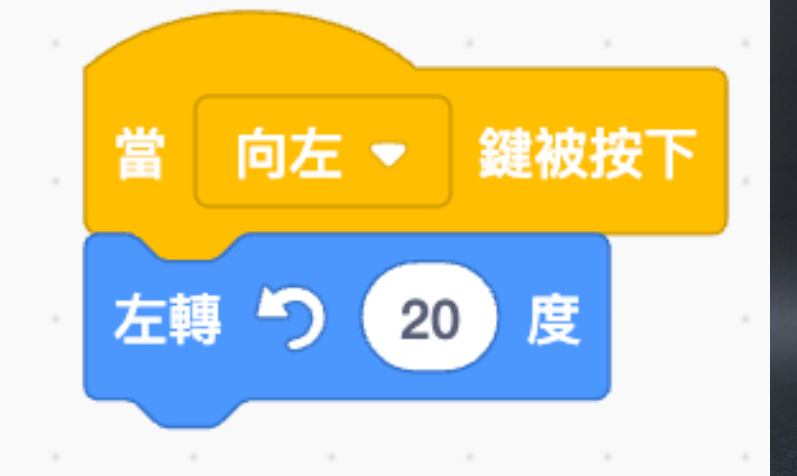

#### 控制鍵盤讓 方向盤跟著

轉

### 万日然設定 **分**方向盤 方向盤跟著車子,但是操控rabboni時,可以轉動方向盤

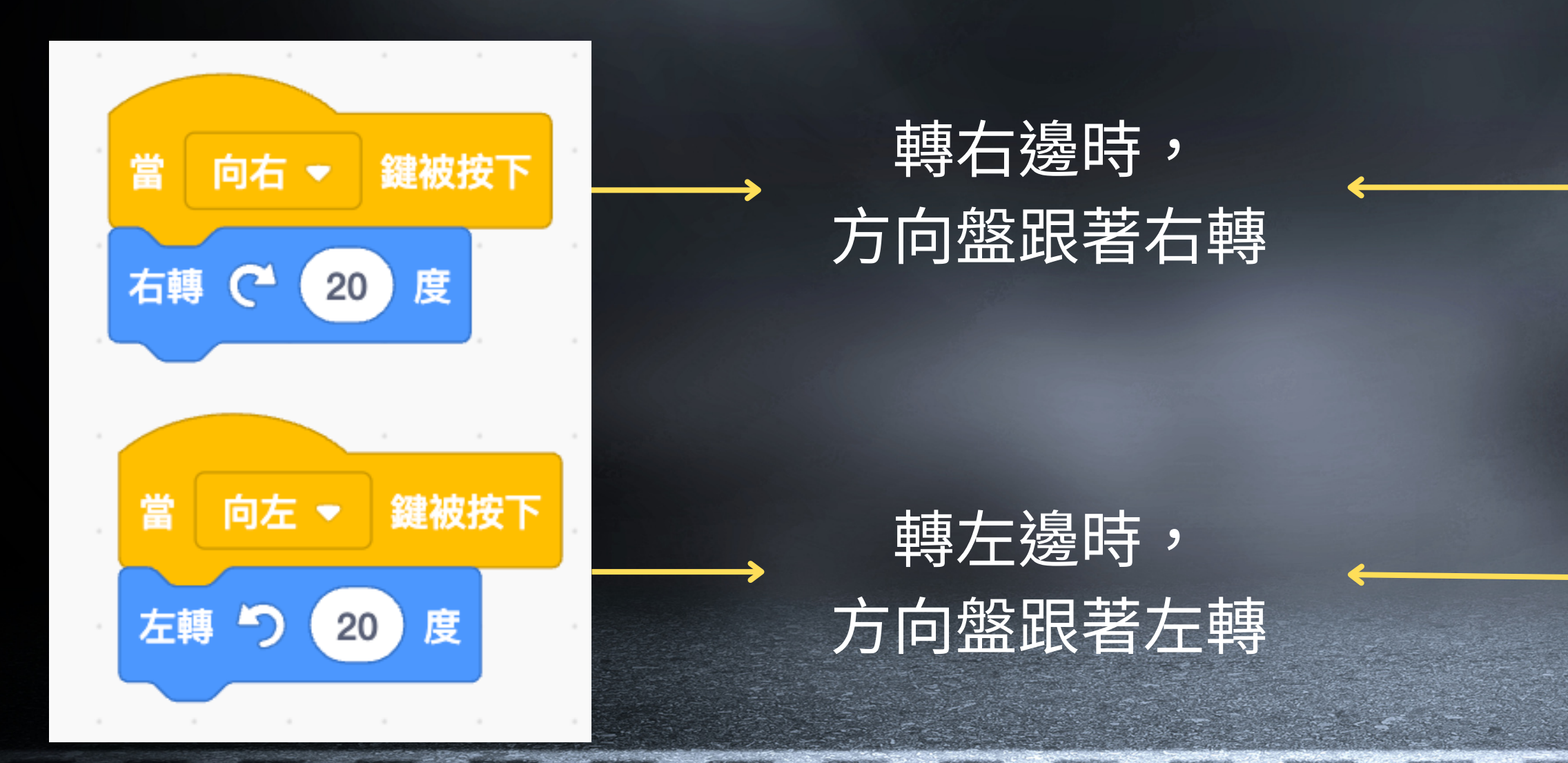

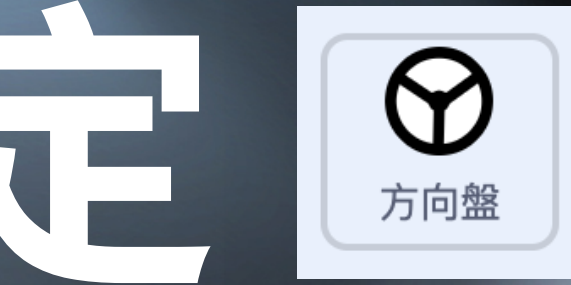

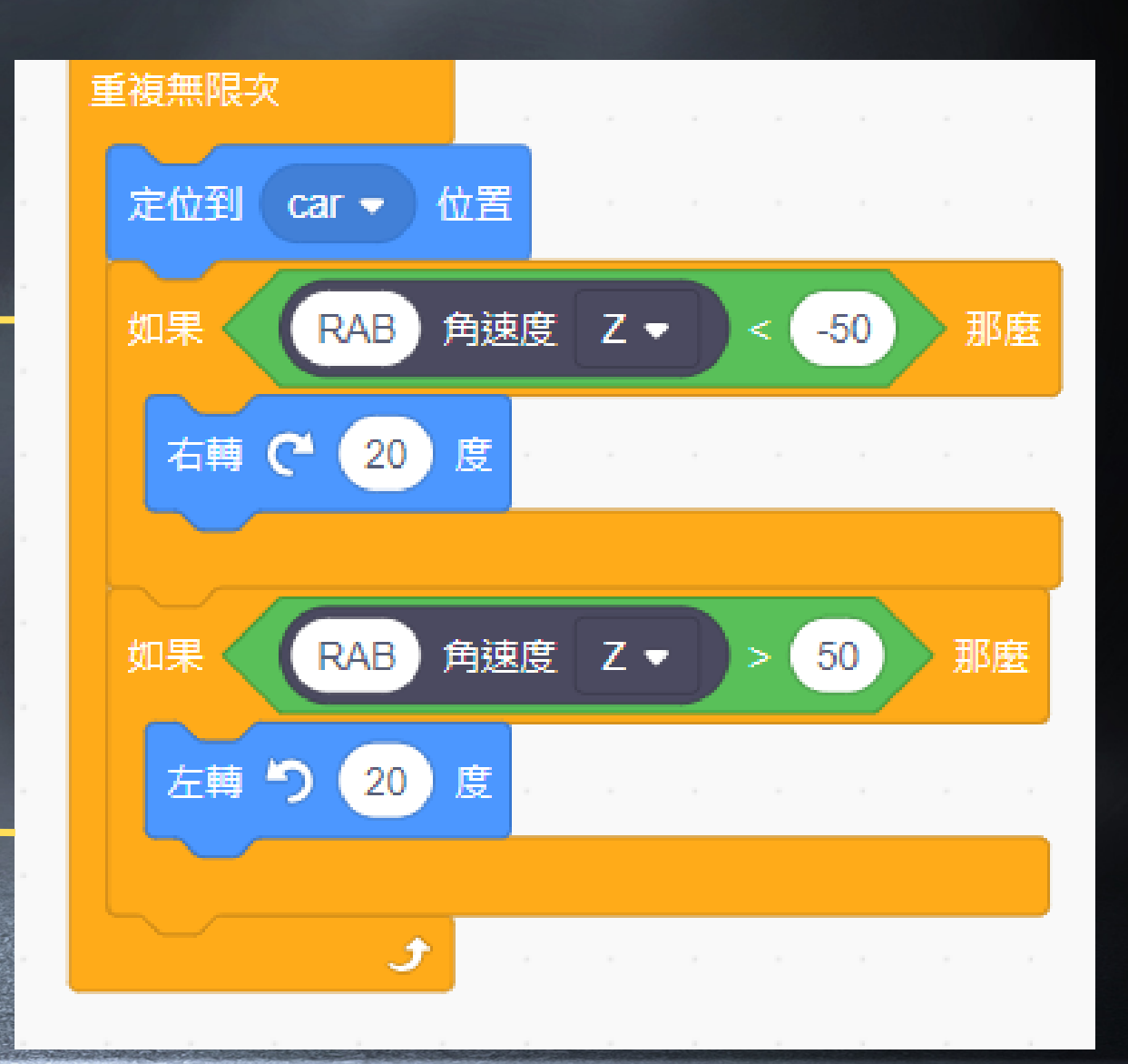

### 斑馬線移動設定

#### 利用斑馬線移動方式,讓畫 面看起來是整個道路在移動

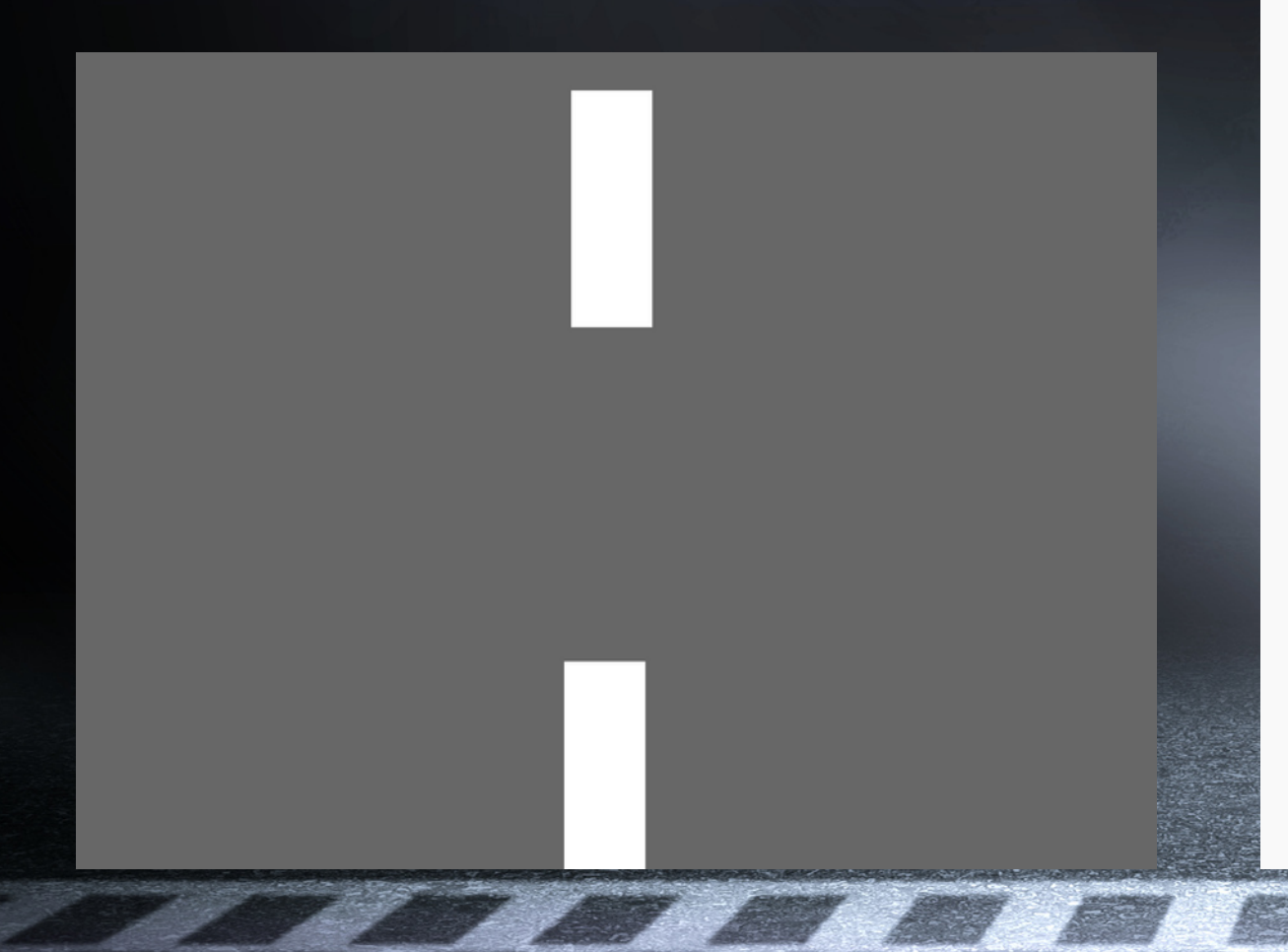

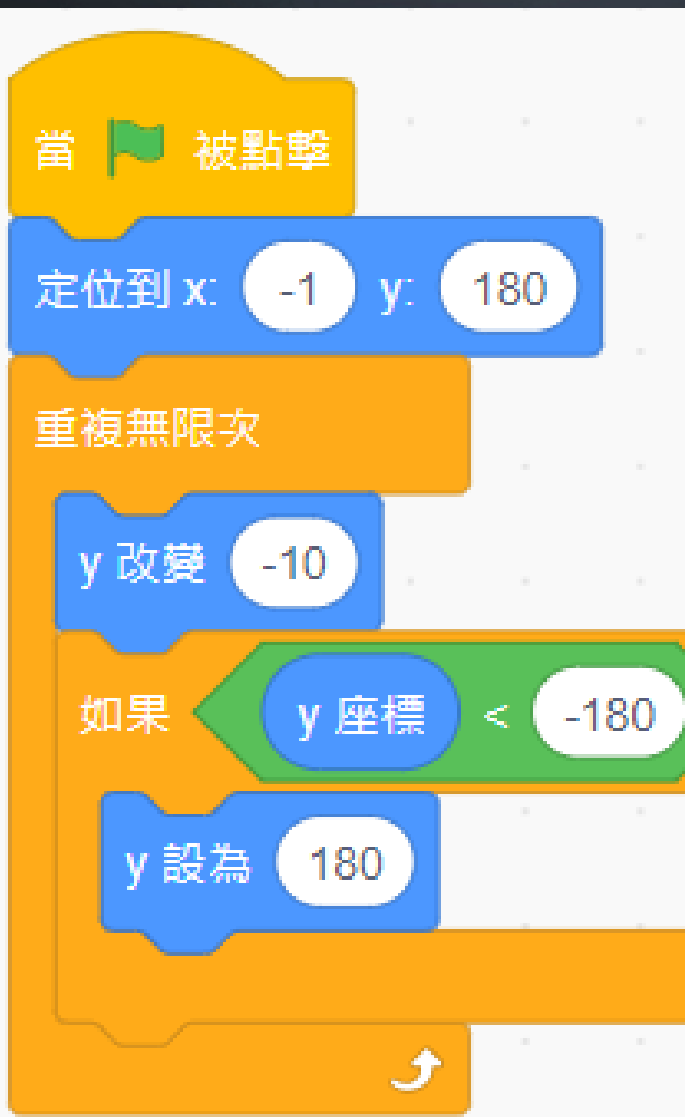

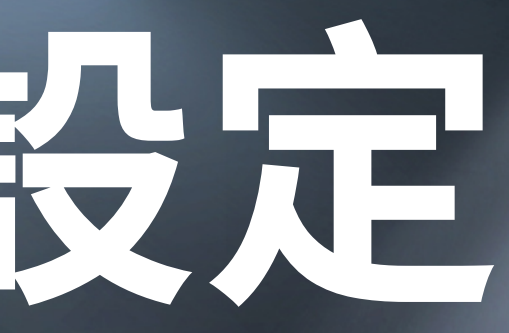

那麼

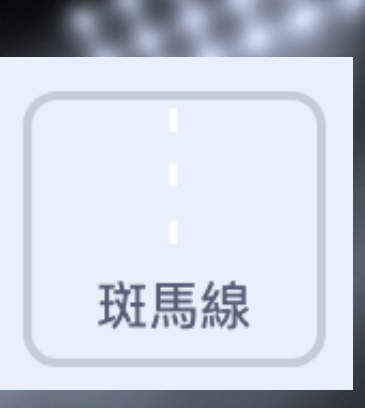

#### 定位到上頭

從舞台上方移 動到下方

偵測y座標有沒有 超過舞台範圍

## 管旗目子說定

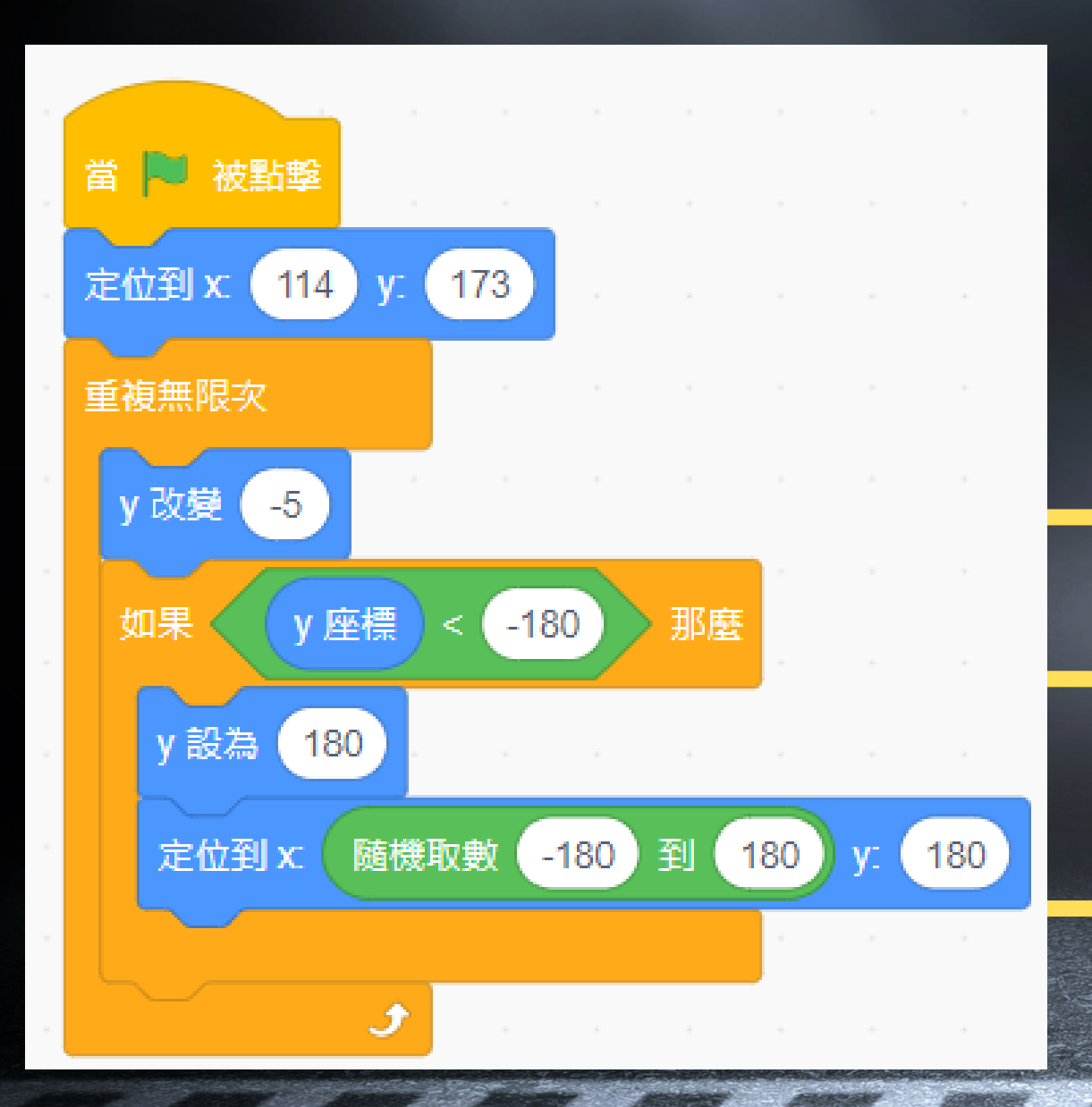

### 障礙車會從舞台上方隨機 位置出現,且往下移動

從舞台上方移動到下方 判斷是否超過舞台底部

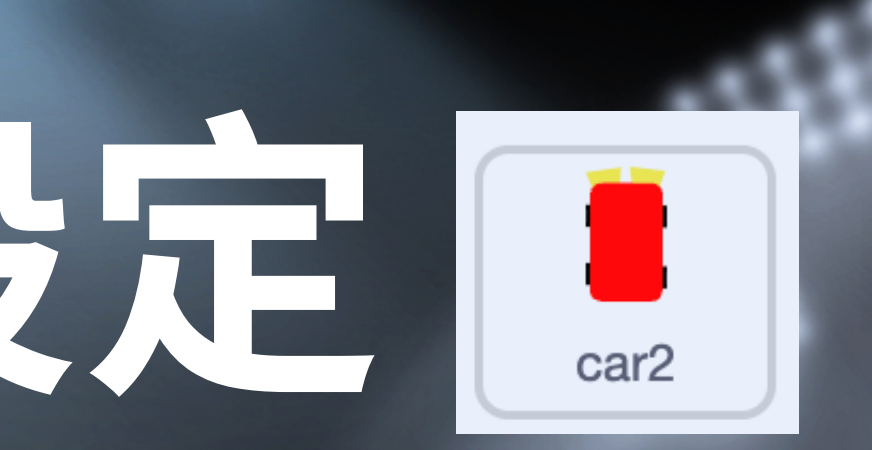

超過就回到上方,並且在隨機位置出現

## 前續條件設定

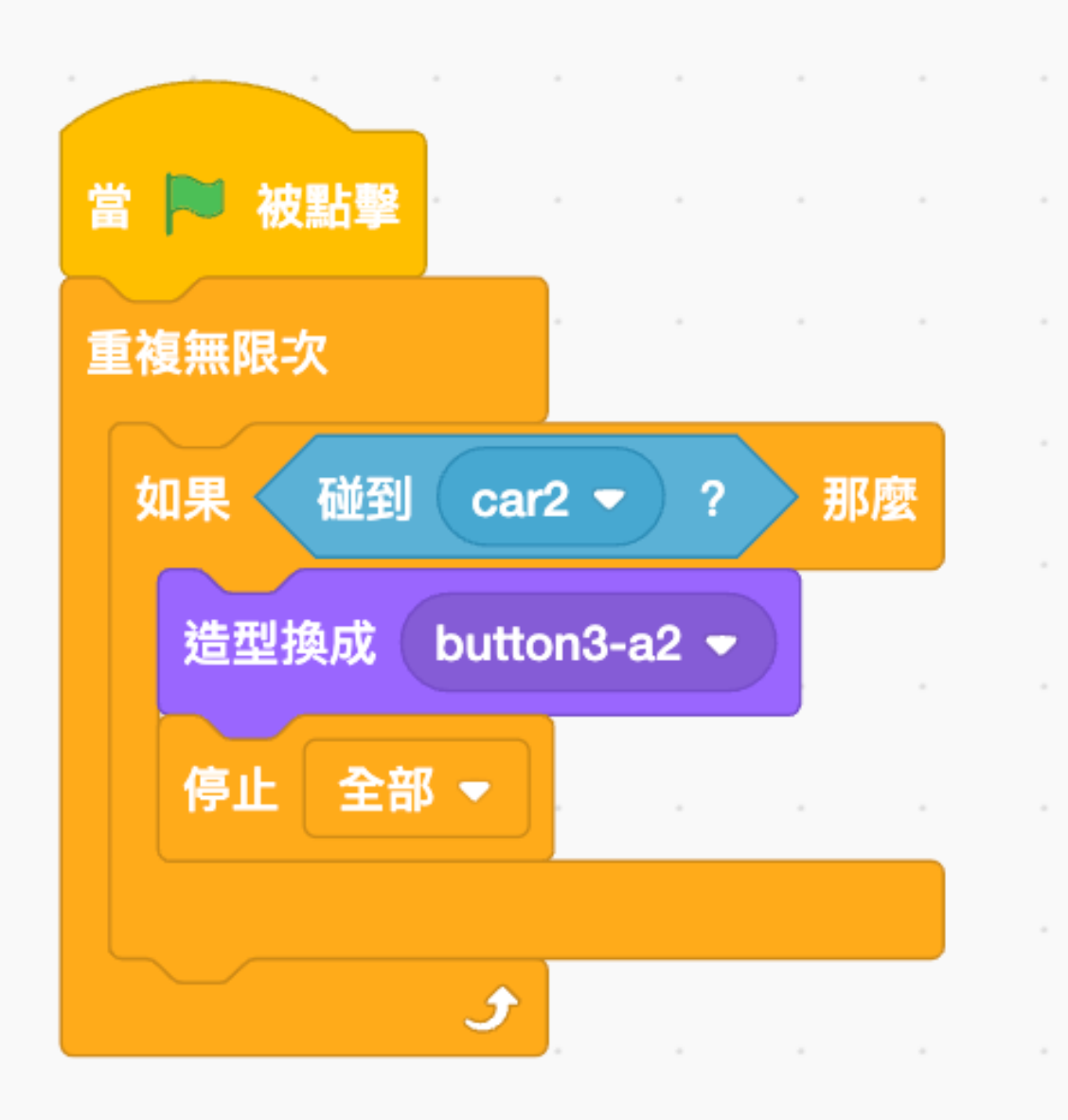

造型,停止遊戲,

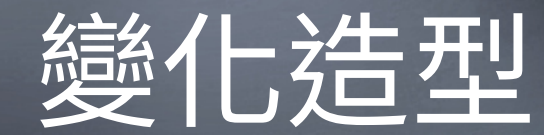

### 如果車子碰到障礙車,就變化

#### 偵測如果碰到車子,

#### 變化造型,而且停止遊戲